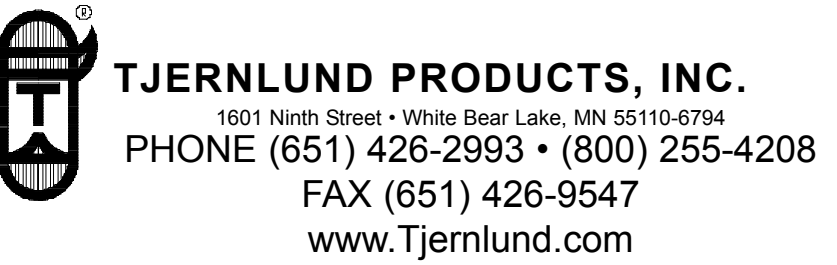

INTRODUCTION: Completion of all the steps contained in this guide will verify that the all Tjernlund Specified System products are operating properly. Follow the directions carefully; step by step completion ensures thoroughness and allows Tjernlund to provide better support if difficulties occur. This guide is normally completed in 15 minutes.

Upon completing the guide, please complete the attached warranty form and fax or mail a completed copy of the entire guide to Tjernlund Products.

**IMPORTANT:** IN ORDER TO ACTIVATE THE WARRANTY FOR ANY TJERNLUND SPECIFIED SYSTEM PRODUCT THIS GUIDE MUST BE COMPLETED AND RETURNED TO TJERNLUND PRODUCTS ALONG WITH THE INCLUDED WARRANTY ACTIVATION FORM.

# TJERNLUND SPECIFIED SYSTEMS

START-UP GUIDE AND WARRANTY ACTIVATION FORM

THESE INSTRUCTIONS ARE INTENDED AS AN AID TO QUALIFIED, LICENSED SERVICE PERSONNEL FOR PROPER INSTALLATION, ADJUSTMENT AND OPERATION OF THIS UNIT. READ THIS GUIDE THOROUGHLY BEFORE ATTEMPTING INSTALLATION OR OPERATION. FAILURE TO FOLLOW THESE INSTRUCTIONS MAY RESULT IN IMPROPER INSTALLATION, ADJUSTMENT, SERVICE OR MAINTENANCE POSSIBLY RESULTING IN FIRE, ELECTRICAL SHOCK, CARBON MONOXIDE POISONING, EXPLOSION, OR PERSONAL INJURY OR PROPERTY DAMAGE.

# DO NOT DESTROY. PLEASE READ CAREFULLY AND KEEP IN A SAFE PLACE FOR FUTURE REFERENCE.

# **Specified Systems Start-Up Guide**

### A. System Restart

To ensure success in this process, please use the disconnect switch to **power off every appliance** served by the Auto-Draft system. Verify that all "Call" LEDs on the CPC are unlit.

Next, power OFF the Tjernlund CPC-3 and VFD. Verify that all LEDs are unlit for both units.

Wait one minute for the VFD to completely shutdown.

Then, power ON the VFD and CPC-3 controller. Some LEDs on the VFD and the CPC-3 should become lit.

Wait one minute for CPC-3 to reinitialize.

### B. CPC-3 Status Verification

Indicate the status of the following LEDs located on the CPC-3 by **checking the corresponding box** within the appropriate table.

#### <u>NOTES</u>

If you are using the CPC-3 for a **Draft** application, verify that the some of the **LEDs under the "Draft" heading** (on your LEFT hand side) are lit and record their status in the Draft table.

If you are using the CPC-3 for a **Combustion Air** application, verify that some of the **LEDs under the "Combustion Air" heading** (on your RIGHT hand side) are lit and record their status in the Combustion Air table.

If you are using the CPC-3 for **both Draft and Combustion Air** applications, **fill out the appropriate table for each application.** 

| Draft                  |     |       |  |  |  |
|------------------------|-----|-------|--|--|--|
| <b>IMPORTANT CPC-3</b> |     |       |  |  |  |
| INDICATORS             | LIT | UNLIT |  |  |  |
|                        |     |       |  |  |  |
| Limit Status OK LED    |     |       |  |  |  |
|                        |     |       |  |  |  |
| VFD Status OK LED      |     |       |  |  |  |
|                        |     |       |  |  |  |
| Analog LED             |     |       |  |  |  |
|                        |     |       |  |  |  |
| Digital LED            |     |       |  |  |  |
| Any Call LED           |     |       |  |  |  |
| (Under Burner Heading) |     |       |  |  |  |

| Compustion Air                         |     |       |  |  |
|----------------------------------------|-----|-------|--|--|
| IMPORTANT CPC-3<br>INDICATORS          | LIT | UNLIT |  |  |
|                                        |     |       |  |  |
| Limit Status OK LED                    |     |       |  |  |
| VFD Status OK LED                      |     |       |  |  |
| Analog LED                             |     |       |  |  |
| Digital LED                            |     |       |  |  |
| Any Call LED<br>(Under Burner Heading) |     |       |  |  |

#### **IMPORTANT**

If **ANY of your indications fall within a shaded box**, continue on to Section X-1 on page 10 and locate the corresponding solution.

If **NONE of your indications fall within a shaded box**, continue on to Section C on page 2.

### C. CPC-3 Display Message Verification

Record the Actual Pressure

#### **IMPORTANT**

If the **Actual Pressure** on the top line of the CPC-3 display reads **-0.60 or 0.15**, continue to Section X-2 and X-4 on page 11.

If the **Actual Pressure** on the second from the top line of the CPC-3 display reads **-0.10 or 0.10**, continue to the section entitled X-2 and X-4 on page 11.

If the Actual Pressure of the CPC-3 display reads "Draft Inactive" or some values other than -0.60 or 0.15 for the Actual Pressure on the first line for Draft systems, continue to Section E on page 2.

If the Actual Pressure of the CPC-3 display reads "Combustion Air Inactive" or some values other than -0.10 or 0.10 on the second from the top line for Combustion Air systems, continue to Section D on page 2.

Top Line Reads:

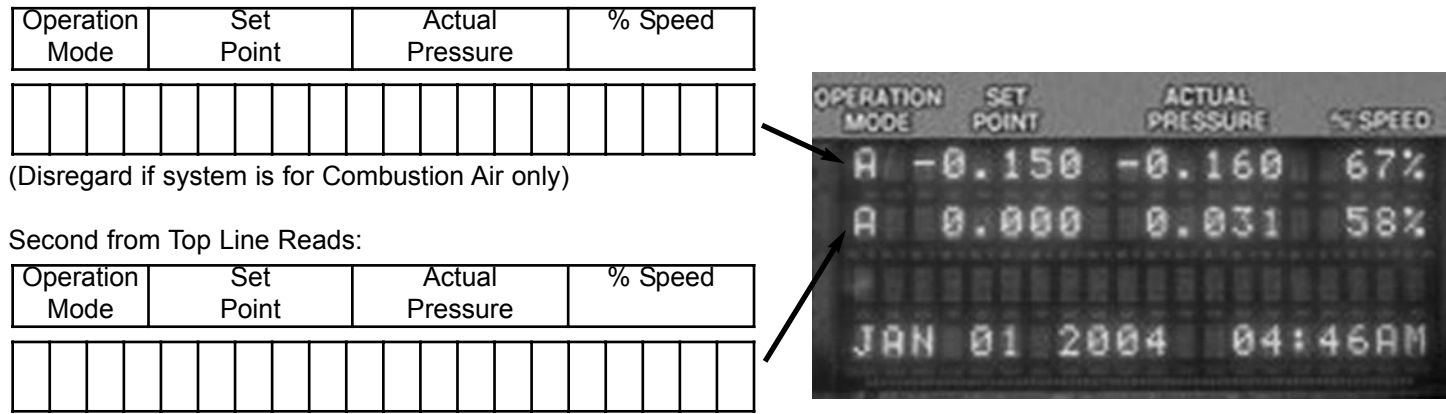

(Disregard if system is for Draft only)

Note: The above numbers have no meaning in regards to these steps-they are merely placeholders. Your numbers do not need to match these.

### D. Dip Switch Adjustment

Identify the set of Dip Switches which correspond to the application for which this system is set up.

#### **IMPORTANT**

For **Draft** applications, the following configurations should be made to the set of **Dip Switches on the left side** of the CPC-3.

For **Combustion Air** applications, the following configurations should be made to the set of **Dip Switches on the right side** of the CPC-3.

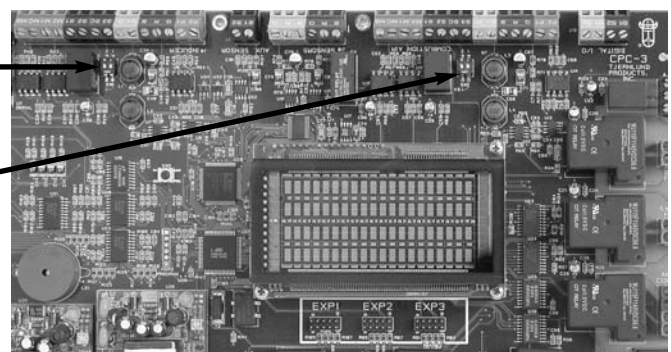

After determining the appropriate Dip Switch set in the previous step:

Move the left Dip Switch (#2) down toward the floor.

Move the right Dip Switch (#1) up toward the ceiling.

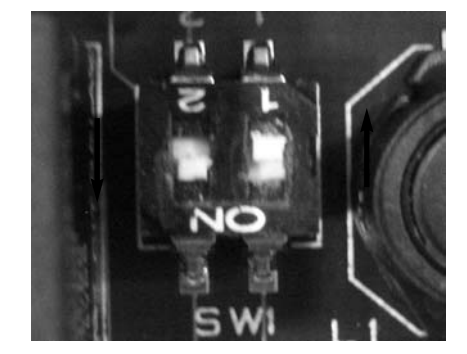

### E. VFD Status Verification

Determine which of the LEDs on the Status Panel, located below the red Display LED on the VFD, is lit.

If FREF is lit, continue on to record the status of Run and Alarm LEDs.

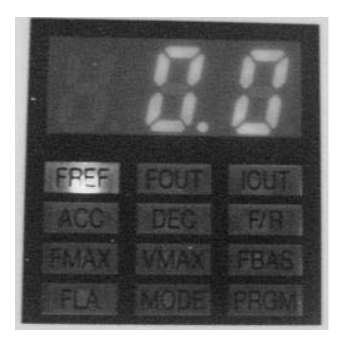

If an LED other than the FREF LED is lit, **press the DSPL button until the FREF LED becomes lit**.

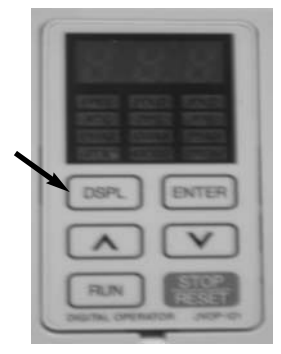

Indicate the status of the following LEDs located on the VFD by checking the appropriate box within the following table.

| V | F | D |
|---|---|---|
|---|---|---|

| IMPORTANT CPC-3 INDICATORS | LIT | UNLIT | BLINKING |
|----------------------------|-----|-------|----------|
| Run LED                    |     |       |          |
| Alarm LED                  |     |       |          |

#### **IMPORTANT**

If **ANY of your indications fall within a shaded box**, continue on to Section X-3 on page 11 and locate the corresponding solution.

If NONE of your indications fall within a shaded box, continue.

### F. Transducer Set-Up Verification

Verify that the **sensing tube** is connected to the Transducer **Port closest to you** and furthest from the surface upon which the transducer is mounted.

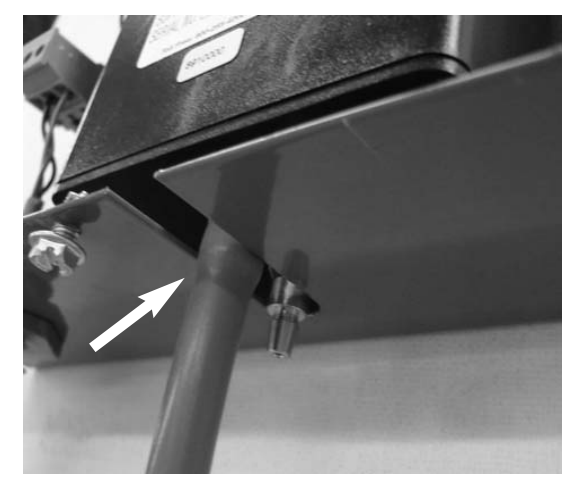

### G. Beginning the System's Test Mode

#### **IMPORTANT**

If using the system for **both Draft and Combustion Air** applications, **perform the following procedure twice**; first with Draft and then with Combustion Air.

# (1) Hold the Save Setting key on the CPC-3 for 5 seconds until the bottom line of the Display reads "Keypad Open."

#### (2) Press the "Set Up" button corresponding to your application.

If the system is for Draft applications, press the "Set Up" button on the Draft (left) side the CPC-3.

If the system is for **Combustion Air** applications, press the "**Set Up**" button on the Combustion Air (right) side of the CPC-3.

The LEDs on the side associated with the application you selected will become lit and the display will read, "Inducer Setup Set Installation" for Draft applications and will read, "Combustion Air Setup Set Installation" for Combustion Air applications.

#### (3) Verify Message on CPC-3 Display

If the CPC-3 Display reads "Inducer Inactive" on the top line for Draft or "Combustion Inactive" on second from the top line for Combustion Air, press the "Save Setting" button once.

If the CPC-3 Display shows the Set Point, Actual Pressure, and Percent Fan Speed in the top line for Draft or in the second from the top line for Combustion Air, then do NOT press the "Save Setting" button; GO TO STEP 4.

#### 4) Record the message on the CPC-3 display.

Top Line Reads:

| Operation<br>Mode | Set<br>Point     | Actual<br>Pressure | % Speed | ]                                           |  |
|-------------------|------------------|--------------------|---------|---------------------------------------------|--|
|                   |                  |                    |         | OPERATION SET ACTUAL<br>MODE POINT PRESSURE |  |
| Disregard if      | system is for Co | mbustion Air only) |         | A -0.150 -0.160                             |  |
| Second from       | Top Line Reads   | :                  |         | A 0.000 0.031                               |  |
| Operation         | Set              | Actual             | % Speed |                                             |  |
| Mode              | Point            | Pressure           |         |                                             |  |

(Disregard if system is for Draft only)

#### Note: The above numbers have no meaning in regards to these steps-they are merely placeholders. Your numbers do not need to match these.

#### (5) Press the "Increase" button once.

The CPC-3 display will read, "Test Run Off." Press the "Increase" button again if this phrase does not appear on the display. However, if "Manual Speed Off" is displayed, press the "Decrease" button until "Test Run Off" appears.

#### (6) Press the "Enter" button once.

The CPC-3 display will read, "Test Run On." Press the "Enter" button again if this phrase does not appear on the display.

### (7) LED Verification

Indicate the status of the following LEDs located on the CPC-3 by checking the appropriate box within the following table.

| <b>IMPORTANT CPC-3 INDICATORS</b> | LIT | UNLIT | BLINKING |  |  |  |
|-----------------------------------|-----|-------|----------|--|--|--|
| VFD Activated LED (on CPC-3)      |     |       |          |  |  |  |
| Run LED (on VFD)                  |     |       |          |  |  |  |
| Alarm LED (on VFD)                |     |       |          |  |  |  |

### CPC-3 and VFD

#### **IMPORTANT**

If **ANY of your indications fall within a shaded box**, consult a Tjernlund Products technician at 800-255-4208 or FanMail@TjFans.com.

If NONE of your indications fall within a shaded box, continue on to Section H on page 5.

### H. Fan Rotation Testing Determination

#### **IMPORTANT**

If operating a SINGLE FAN system, continue on to Section I-1 on page 6.

If operating a MULTIPLE FAN system, continue on to Section I-2 on page 8.

### I-1. Testing Rotation: Single Fan

Press the increase button until the CPC-3 display shows that the fan is running at 50% speed and verify that the Actual Pressure on the CPC-3 display becomes more negative as the fan speed increases when testing Draft applications or more positive as the fan speed increases when testing Combustion Air applications.

Wait up to 90 seconds for Actual Pressure to stabilize.

#### IMPORTANT

If the Actual Pressure DOES NOT become more negative as the fan speed increases toward the 50% speed when testing Draft applications or more positive when testing Combustion Air applications, continue to Section X-4 on page 11.

If the Actual Pressure DOES become more negative for Draft applications or most positive for Combustion Air applications as the fan speed increases, continue.

Record the Actual Pressure

Top Line Reads:

| Operation<br>Mode | Set<br>Point       | Actual<br>Pressure | % Speed |                                                                                                    |
|-------------------|--------------------|--------------------|---------|----------------------------------------------------------------------------------------------------|
|                   |                    |                    |         | OPERATION SET ACTUAL<br>MODE POINT PRESSURE SEPER                                                                                           |
| (Disregard in     | f system is for Co | mbustion Air only) |         | A -0.150 -0.160 67%                                                                                                    |
| Second from       | n Top Line Reads   | ::                 |         | A 0.000 0.031 58%                                                                                                    |
| Operation         | Set                | Actual             | % Speed | **************************************                                                                                                    |
| Mode              | Point              | Pressure           |         | TON 01 2004 04:460M                                                                                                    |
|                   |                    |                    |         | 348 01 2004 0474088                                                                                                    |
| (Disregard it     | f system is for Dr | aft only)          |         | Note: The above numbers have no meaning in regards to these steps<br>they are merely placeholders. Your numbers do not need to match these. |

(Disregard if system is for Draft only)

### J-1. Dip Switch Adjustment for Proper Fan Rotation

#### (1) Identify the set of Dip Switches which correspond to the application for which this system is set up.

If the system is for **Draft** applications, the following configurations should be made to the set of **Dip Switches on the** left side of the CPC-3.

If the system is for **Combustion Air** applications, the following configurations should be made to the set of **Dip** Switches on the right side of the CPC-3.

# (2) Identify the input voltage of the system by looking at the white label on the VFD.

#### For 115V

Leave the left Dip Switch (#2) of the appropriate Dip Switch set, as determined in the previous step, down toward the floor.

**Move** the **right Dip Switch (#1)** of the appropriate Dip Switch set, as determined in the previous step, **down** toward the floor.

#### For 230V or 460V

**Move** the **left Dip Switch (#2)** of the appropriate Dip Switch set, as determined in the previous step, **up** toward the ceiling.

**Move** the **right Dip Switch (#1)** of the appropriate Dip Switch set, as determined in the previous step, **down** toward the floor.

#### (3) Wait up to 90 seconds for Actual Pressure to stabilize

#### (4) Record the Actual Pressure

Top Line Reads:

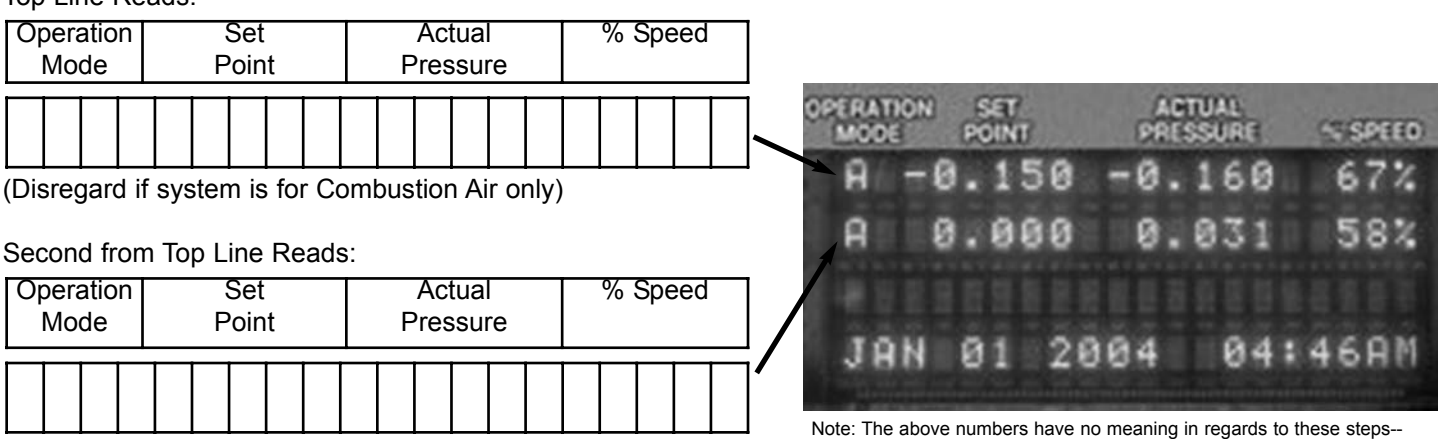

(Disregard if system is for Draft only)

### K-1. Fan Rotation Setting

Compare the last two readings of Actual Pressure recorded on pages 6 and 7.

For a **Draft** system, identify the more negative Actual Pressure reading and **configure the Dip Switches in the manner that resulted in that more negative Actual Pressure** reading.

If more negative reading is the reading recorded on page 6 configure as shown on page 2.

If more negative reading is the reading recorded on page 7 configure as shown on page 7.

For a Combustion Air system, identify the more positive Actual Pressure reading and configure the Dip Switches in the manner that resulted in that more positive Actual Pressure reading.

If more positive reading is the reading recorded on page 6 configure as shown on page 2.

If more positive reading is the reading recorded on page 7 configure as shown on page 7.

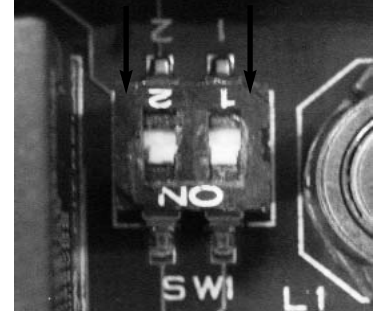

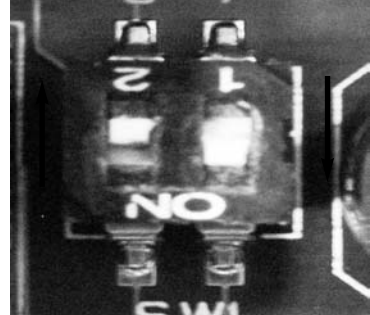

they are merely placeholders. Your numbers do not need to match these.

### L-1. Maximum Draft or Combustion Air Verification

Press the "Increase" button until the CPC-3 display shows the fan is running at 100% speed.

Wait up to 90 seconds for Actual Pressure to stabilize.

**Record the Actual Pressure** 

Top Line Reads:

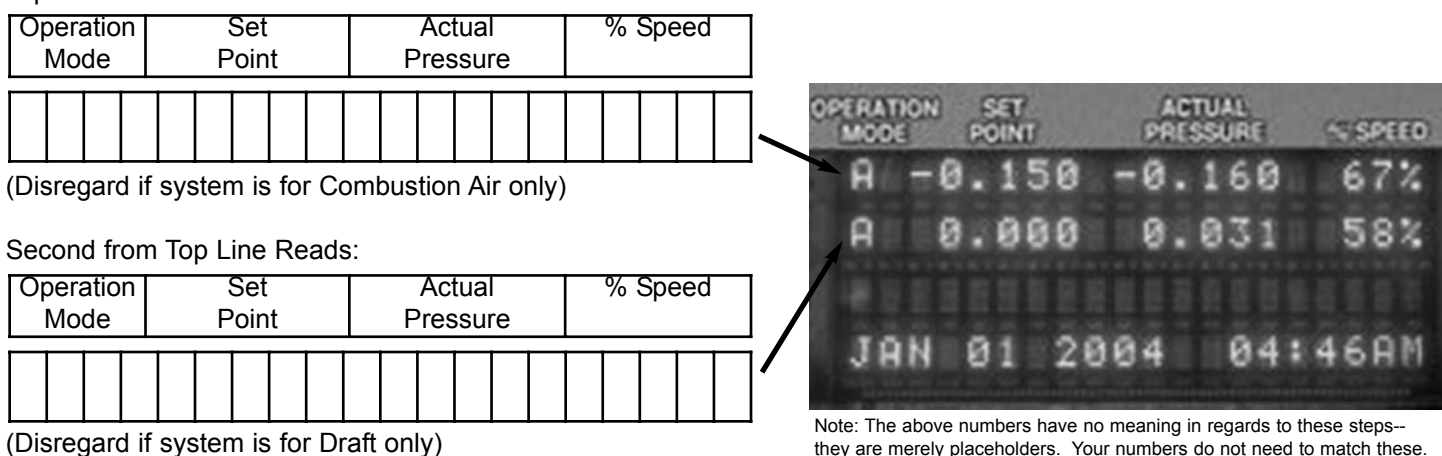

(Disregard if system is for Draft only)

### M-1. Ending the System's Test Mode

Press the "Enter" button once. "Test Run Off" appears on the bottom line of the CPC-3 display. If "Test Run Off" does not appear press the "Enter" button again.

Press the "Set Up" button once. "Key Pad Open" appears on the bottom line of the CPC-3 display. If "Key Pad Open" does not appear press the "Set Up" button again.

Press the "Enter" button once. "Lock Out Key Pad" appears on the bottom line of the CPC-3 display. If "Key Pad Open" does not appear press the "Set Up" button again.

Press the "Save Setting" button once. "Key Pad Locked" appears on the bottom ine of the CPC-3 display. If "Key Pad Open" does not appear press the "Set Up" button again.

#### THIS GUIDE IS NOW COMPLETE. CONTINUE TO THE INTERLOCK AND BAFFLE BALANCING GUIDE TO COMPLETE THE SYSTEM'S START-UP PROCESS.

### I-2. Testing Rotation: Multiple Fans

Press the "Increase" button until the CPC-3 displays that the fan is running at 5% speed.

Locate the fan and visually inspect to confirm that the rotation of the impeller for each fan is rotating in a counter-clockwise manner.

For a VSUB, look at the cooling fan of the impeller which rotates the same direction as the VSUB impeller.

For a VSAD, look through the discharge grill to inspect the rotation of the impeller.

#### NOTE

If at 5% speed you cannot conclusively confirm the rotation of the impeller, powfer down the fan by switching the roof disconnect switch to the off position. As the fan impeller slows, visually inspect the fan to confirm the direction of its rotation.

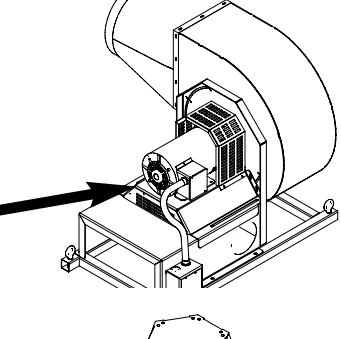

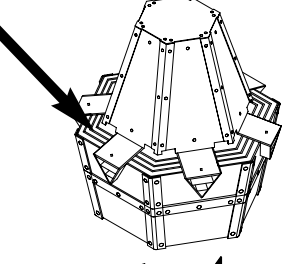

### J-2. Fan Rotation Adjustment

### WARNING

REMOVE POWER SOURCE TO THE FAN BEFORE COMPLETING THE FOLLOWING INSTRUCTIONS **UNDER SECTION L-2.** 

Swap the location of any two motor leads of the fans rotating the wrong direction (clockwise).

The motor leads should be swapped within the 4" x 4" junction box located near the fan.

Repeat this for each fan rotating the incorrect direction.

### K-2. Maximum Draft or Combustion Air Verification

Press the "Increase" button until the CPC-3 display shows the fan is running at 100% speed.

Wait up to 90 seconds for Actual Pressure to stabilize.

Record the Actual Pressure

Top Line Reads:

| Operation<br>Mode | Set<br>Point       | Actual<br>Pressure | % Speed |                                                                                                    |
|-------------------|--------------------|--------------------|---------|----------------------------------------------------------------------------------------------------|
|                   |                    |                    |         | OPERATION SET ACTUAL<br>MODE POINT PRESSURE ~ SPEED                                                                                         |
| (Disregard if     | f system is for Co | mbustion Air only) |         | A -0.150 -0.160 67%                                                                                                    |
| Second from       | n Top Line Reads   | ::                 |         | A 0.000 0.031 58%                                                                                                    |
| Operation         | Set                | Actual             | % Speed |                                                                                                    |
| IVIOde            | Point              | Pressure           |         | JAN 01 2004 04:46AM                                                                                                    |
|                   |                    |                    |         |                                                                                                    |
| (Disregard if     | f svstem is for Dr | aft only)          |         | Note: The above numbers have no meaning in regards to these steps<br>they are merely placeholders. Your numbers do not need to match these. |

(Disregard if system is for Draft only)

### L-2. Ending the System's Test Mode

Press the "Enter" button once.

"Test Run Off" appears on the bottom line of the CPC-3 display. Press the "Enter" button again if "Test Run Off" does not appear.

Press the "Set Up" button once.

"Key Pad Open" appears on the bottom line of the CPC-3 display. Press the "Set Up" button again if "Key Pad Open" does not appear.

### THIS GUIDE IS NOW COMPLETE. CONTINUE TO THE INTERLOCK AND BAFFLE BALANCING GUIDE TO COMPLETE THE SYSTEM'S START-UP PROCESS.

# ERRORS SECTION

### <u>IMPORTANT</u>: IF ANY OF THE FOLLOWING ACTIONS CORRECT THE ERROR YOU ARE EXPE-RIENCING GO BACK THE THE BEGINNING OF THE SECTION WHICH LEAD YOU TO THIS SECTION AND REPEAT THOSE STEPS BEFORE CONTINUING ON WITH THE GUIDE.

Block

Terminal

Terminal Block

Ē

SS

8

BLACK

## X-1. CPC-3 Primary LED Errors

NOTE: If none of the following listed correction measures result in a change to the proper reading, consult a Tjernlund Products technician at 800-255-4208 or FanMail@TjFans.com.

#### X-1A. VFD Status OK LED Unlit

Check to see if a fault code appears in the red LED display on the VFD. If something other than 0.0 appears, a fault code is being displayed

#### Fault Code Appears

Refer to the Fault Code Table and identify cause for that code appearing.

#### No Fault Code Appears

Verify that the following wiring scenarios are true and correct them if necessary:

The ten position terminal block is plugged into the appropriate harness on the VFD. Press firmly to verify

The wire from the CPC-3 terminal block at the MB position is connected to the VFD <sup>4</sup> terminal block at the MB position.

The wire from the CPC-3 terminal block at the MC position is connected to the VFD<sup>\*</sup> terminal block at the MC position.

The wire from the VFD terminal block at the MB position is connected to the VFD at , the MB position.

The wire from the VFD terminal block at the MC position is connected to the VFD at the MC position

#### X-1B. Limit Status OK LED Unlit

Verify that leads are connected to positions S1 and S2 on the VFD terminal block.

**If leads are NOT connected to S1 and S2**, consult the Tjernlund wiring diagram and wire accordingly. Check the Limit Status OK LED after properly wiring the CPC-3.

If leads are connected to S1 and S2, disconnect leads and install a jumper-wire between S1 and S2.

**If the Limit Status OK LED is NOW LIT**, verify the continuity of the safety circuit. Refer to the Tjernlund wiring diagram.

If the Limit Status OK LED is STILL UNLIT, jumper-wire within the CPC-3 positions M1 and M2.

**If Limit Status OK LED is NOW LIT**, verify the wiring between the CPC-3 and the VFD. Refer to the provided wiring diagrams.

#### X-1C. Analog LED and/or Digital LED

Disconnect all wires, except the power supply, from the CPC-3.

If "Analog" and/or "Digital" LED is NOW LIT, verify the wiring. Refer to the provided wiring diagrams.

10

### X-1D. Any Call LED (Under Burner Section)

Verify that all heater disconnects are in the off position.

Check interlock terminal blocks corresponding to the Call LEDs which are lit and confirm that the AB positions are not jumper-wired.

If AB positions are jumper-wired, remove jumper wire.

If AB positions are NOT jumper-wired, verify that the 1 and 2 positions have no power supplied.

If 1 and 2 have power supplied, remove the power source.

### X-2. CPC-3 Display Errors

#### <u>NOTE</u>

If the following listed correction measure does not result in a change to the proper reading, consult a Tjernlund Products technician at 800-255-4208 or FanMail@TjFans.com

Verify that the wiring from the Transducer to the CPC-3 is correct. Refer to the provided wiring diagrams.

### X-3. VFD LED Errors

#### <u>NOTE</u>

If none of the following listed correction measures result in a change to the proper reading, consult a Tjernlund Products technician at 800-255-4208 or FanMail@TjFans.com

#### <u>"Run" LED</u>

Consult a Tjernlund Products technician at 800-255-4208 or FanMail@TjFans.com.

#### "Alarm" LED

Refer to the Fault Code Table to determine the solution to the fault displayed on the red VFD display.

### X-4. Errors Regarding Actual Pressure

Disconnect the sensing tube from its location within the ducts.

Create an artificial change in pressure by forcing air in or out of the sensing tube.

**If changes in the Actual Pressure DO occur**, slightly adjust the sensing tube depth within its current location and look for a change or adjust the sensing tubes position within the ducts to an alternate location that meets the following specifications:

The sensing tube should be 2 times the diameter of the vent pipe behind the heater farthest from the vent termination.

**If this is impossible**, the tube must be installed with sensing tube flush with the interior wall of manifold vent pipe.

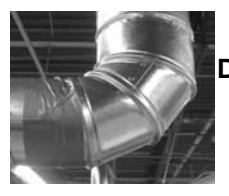

DO NOT install sensing tube in an elbow.

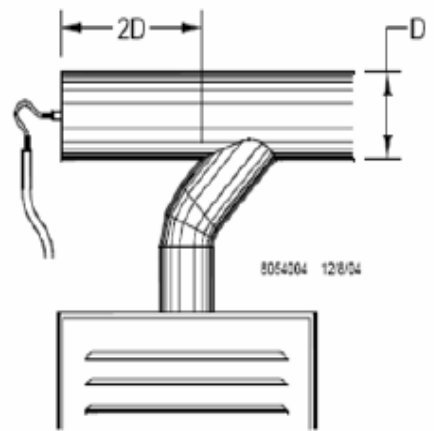

**If changes in the Actual Pressure DO NOT occur or if the problem persists**, consult a Tjernlund Products technician at 800-255-4208 or FanMail@TjFans.com.

# Warranty Activation Form

Please complete this form and return it to Tjernlund Products. Completing and returning this form is necessary in order to activate the warranty for any Specified System component. Please note that the warranty period begins at the date the first component of the system was shipped and not the date this form is returned.

### **Customer Information**

| Specified System Owner:                             |       |        |
|-----------------------------------------------------|-------|--------|
| Address:                                            | City: | State: |
| Phone Number:                                       |       |        |
| System Location (If Different from Owner Location): |       |        |
| Address:                                            | City: | State: |
| Qualified System Installer:                         |       |        |
| Address:                                            | City: | State: |
| Phone Number:                                       |       |        |
| Components Under Warranty:                          |       |        |
| Number of VFDs<br>Number of CPC-3s                  |       |        |

 Number of VSADs
 \_\_\_\_\_\_

 Number of VSUBs
 \_\_\_\_\_\_

 Number of VSRIs
 \_\_\_\_\_\_

 Number of VSSIs
 \_\_\_\_\_\_

### **Guide Completion Verification**

I, hereby, attest that the Tjernlund Specified Systems Start-Up Guide has been completed by a qualified professional installer and that, to the best of my knowledge, all Tjernlund components are functional at this time.

Signature: \_\_\_\_\_\_\_Name (Print): \_\_\_\_\_\_\_Position: \_\_\_\_\_\_\_Date:

# Appendix A: Transducer Sensing Tube Location Guide

### <u>IMPORTANT:</u> TJERNLUND HIGHLY RECOMMENDS THAT TRANSDUCER SENSING TUBES BE LOCATED WITHIN THE CAP OF A TEE OR THE REAR OF A COMMON MANIFOLD.

The tee is necessary so that only static pressure is measured. If the transudcer sensing tube is installed in the side of a vent pipe it could also measure velocity pressure, giving an incorrect signal back to the CPC-3. Typically, draft applications should sample at the point in back of the vent connection that is furthest from the inducer/blower.

# TD-2 (For Draft and Sealed Combustion Air)

The possible locations for the sensing tube, in order of reliability and accuracy for:

### Category 1 or 2 Heaters

Location 1 In a tee behind the heater furthest from the inducer/blower.

- Location 2 In the riser of the heater furthest form the inducer/blower.
- **Location 3** In any other tee, no closer than 5 times the vent diameter from an elbow.
- **Location 4** Any other area of straight pipe.

Category 3 or 4 Heaters

Location 1 In a tee behind the heater furthest from the inducer/blower.Location 3 In any other tee, no closer than 5 times the vent pipe diameter from an elbow.

Location 4 Any other area of straight pipe.

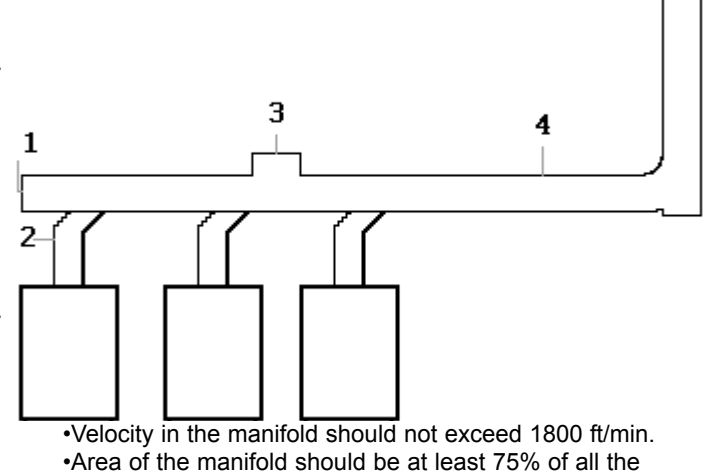

TD-3 (For Open Combustion Air)

In open mode the mechanical room air is sampled and an adjacent space is referenced. Referencing an adjacent space within the building typically provides a more stable reference pressure than referencing outdoor air--the goal is to reference static pressure. Do not sample pressures at locations that can be affected by frequently opened doors, elevator shafts, ventialtion fans, or diffusers. Use the model IPS-1 for indoor pressure sensing and model WW1 if sampling must be referenced outdoors.

#### **Other Location Directions:**

•Do not place sensing tube in an elbow.

•Do not place sensing tube from the underneath area of the vent pipe; condensate and/or debris could plug sensing tube.

See below for diagrams of proper transducer sensing tube locations.

### Mechanical Draft Applications

The sensing tube should be at least 2 time the diameter of the pipe back from the manifold.

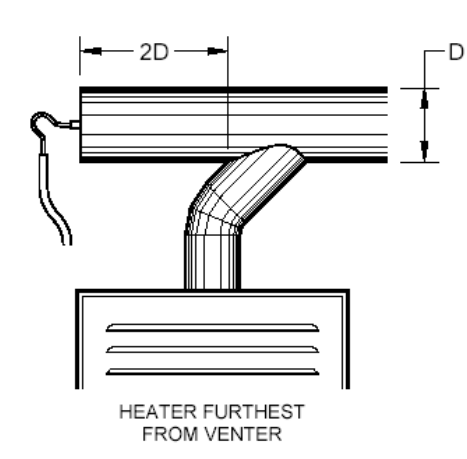

Sealed Combustion Air Applications

appliance outlet areas added together.

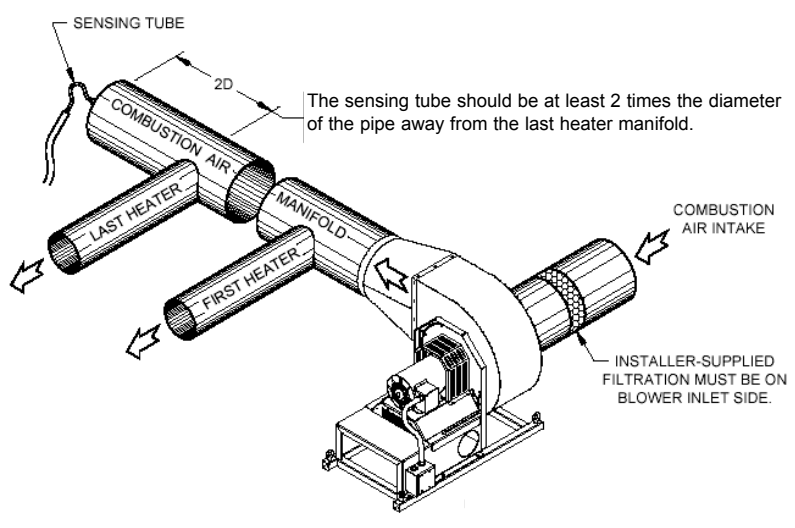

# Appendix B: CPC-3 and VFD Abridged Fault Code Guide

Use the information below to overcome CPC-3 and/or VFD faults. For a complete VFD fault guide, consult the Yaskawa fault code guide. Contact Tjernlund Products at 800-255-4208 if neither fault code guide provides a solution.

## CPC-3 Faults

#### INDUC MECH FAULT

Cause: The safety circuit between S1 and S2 is open on the VFD.

VSAD: The Motor High Limit or Fan High Limit or Tilt Switch is open. VSUB: The Motor High Limit is open.

#### Solution: Varies; see below.

VSAD: Check the continuity of the Motor High Limit, Fan High Limit, and Tilt Switch to determine which is open. If there is no continuity for either of the limits or the switch, contact Tjernlund Products for a replacement. If all have continuity, verify that the wiring between the VFD and the fan provides continuity. If continuity does not exist between the VFD and fan, replace the existing wiring. VSUB: Check the continuity of the Motor High Limit to determine if it is open. If there is no continuity, contact Tjernlund Products for a replacement. If there is continuity, verify that the wiring between the VFD and the fan provides continuity, verify that the wiring between the VFD and the fan provides continuity. If continuity does not exist between the VFD and fan, replace the existing wiring.

#### C AIR MECH FAULT

**Cause:** The safety circuit between S1 and S2 is open. Fire Freeze Protection (FFP) Limit is open.

**Solution:** Check the continuity of FFP Limit to determine if it is open. If there is no continuity, contact Tjernlund Products for a replacement. If there is continuity, verify that the wiring between the VFD and the fan provides continuity. If continuity does not exist between the VFD and fan, replace the existing wiring.

#### INDUC PROV FAULT or C AIR PROV FAULT

Cause: The fan prover is not making.

Solution: Inspect the prover, sensing tube, and tubing for problems. One or all may need to be set and/or relocated.

#### AUX SENSOR FAULT

Cause: The safety is not making on the auxilary device.

Solution: Inspect the auxillery device. The auxilary sensor requires contact closure to work correctly.

#### INDUC VFD FAULT or C AIR VFD FAULT

Cause: Fault related to VFD.

Solution: Inspect VFD and reference below and/or the Yaskawa fault code guide.

#### UNDR DRAFT FAULT or C AIR PRES FAULT

Cause: The fan is unable to bring the actual pressure to the CPC-3 set point.

**Solution:** Check to see if the VFD displays a fault message. If so, see below. If not, verify the transducer is properly functioning. See the Tjernlund Specified Systems Transducer Sensing Tube Location Guide and/or Section X-4 in the Start-Up and Warranty Activation Guide.

### VFD Faults

For a complete guide to the VFD faults, reference the Yaskawa fualt code guide.

ou, blinking: Check the power supply voltage. Confirm that the power supply matches the supply for which the VFD is rated.

**EF, blinking:** Verify the fan rotation dip switches within CPC-3 are correctly oriented. Refer to Section E and then proceed to Section J-1 through L-1 in the Start-Up and Warranty Activation Guide.

FAn, solid: Verify that the VFD cooling fan is plugged in and supplied power.

**oL I, solid:** The moter is over-amping. Remove power to the VFD, wait 2 minutes and then reiniate power to the VFD. While VFD is reinitalizing, press the DSPL button on the VFD until the IOUT LED on the VFD is lit. As the fan begins to operate, compare the amp draw dis played on the red LED screen of the VFD with that displayed on the fan's nameplate.

If the value displayed VFD exceeds the number displayed on the fan's namplate, confirm that the fan impeller is operating in the correct direction (counter-clockwise). Refer to Section E and then proceed to Section J-1 through L-1 in the Start-Up and Warranty Activation Guide to alter the direction of the impeller's rotation, if necessary. Also, verify that all 3 windings of the motor do not return an open Ohm reading.

# Appendix B: CPC-3 and VFD Abridged Fault Code Guide (Continued)

## Resetting the VFD and/or CPC-3

### **Resetting Faulted Drives from the CPC-3:**

- 1. Press and Hold the "Save Setting" Button for 5 seconds until the display reads "Keypad Open".
- 2. Press the Options button. The Options Menu will appear on the display.
- 3. Press the "Up" arrow button until "Reset Drives" appears on the Display.
- 4. Press the "Save Setting" button and wait about 5 seconds for the CPC-3 to reset the drive(s). "Drives Reset" should appear on the display.
- 5. To return the keypad to its normal Locked Mode state, press the "Options Button". The display should read "Key Pad Open".
- 6. Press the "Enter" button. The display should read "Lock Out Key Pad"
- 7. Press the "Save Setting" button. The display should read "Keypad Locked".

### **Resetting CPC-3 Faults from the CPC-3:**

- 1. Press and Hold the "Save Setting" Button for 5 seconds until the display reads "Keypad Open".
- 2. Press the Options button. The Options Menu will appear on the display.
- 3. Press the "Up" arrow button until "Fault History" appears on the Display.
- 4. Press the "Enter" button. The last fault to occur within the control will appear on the display. Record the fault message.
- 5. Press the "Up" arrow button and record the next fault message. Continue to use the "Up" arrow button while recording all posted faults.
- 6. After recording all fault messages, Press the "Up" arrow button until "Clear All Faults" appears on the display.
- 7. Press the "Save Setting" button.
- 8. To return the keypad to its normal Locked Mode state, press the "Options Button". The display should read "Key Pad Open".
- 9. Press the "Enter" button. The display should read "Lock Out Key Pad".
- 10. Press the "Save Setting" button. The display should read "Keypad Locked".